## INSTRUCTIONAL TECHNOLOGIES

# Resource Library SIGN IN TO FAU ZOOM WITH SSO

This how-to guide explains 3 ways to sign in to your FAU Zoom account.

### ZOOM DESKTOP CLIENT

- 1. Go to https://zoom.us/download
- 2. Download and install the Zoom Client for Meetings.
- 3. Once installed, open the **Zoom** app on your computer.
- 4. Click the Sign In button.
- 5. Click the **Sign in with SSO** button.
- 6. Enter **fau-edu** as the company domain and click the **Continue** button.
- A browser window will open and may require you to sign in. If prompted, sign in with your FAUNet ID credentials.
   The browser will then redirect you to the Zoom application.

| fau-edu | .zoom.us                  |
|---------|---------------------------|
|         |                           |
|         | Continue                  |
| I don'  | t know the company domain |

**Company Domain Prompt** 

#### WEB PORTAL FAU

- 1. Open a web browser and go to https://fau-edu.zoom.us
- 2. Click the Sign in button and enter your FAU credentials if prompted.
  - a. First time users:
    - i. Confirm your email address if prompted. Follow the prompts to continue setting up your account.
  - b. Users with previous Zoom accounts:
    - i. You will be asked to switch/merge accounts. Follow the prompts to continue merging your accounts.
- 3. Your Zoom account should now be completely associated with FAU's license.

#### GENERAL ZOOM LOGIN

- 1. Open a web browser and go to https://zoom.us
- 2. Click the SIGN IN button on the top right corner.
- 3. Click the solution.
- 4. Enter **fau-edu** as the company domain and click the **Continue** button.
- 5. Enter your FAUNet ID credentials.
- 6. You should now be signed in to Zoom.

| Email Address    |                            |
|------------------|----------------------------|
| Password         | Forgot password?           |
| Password         |                            |
|                  |                            |
|                  |                            |
| Stay signed in   | Sign In                    |
| 2 Stay signed in | Sign In                    |
| Stay signed in   | Sign In Or sign in with    |
| Stay signed in   | Sign In<br>Or sign in with |

Zoom Sign-in Prompt

Sign in to Zoom with SSO | Updated 7/6/2021

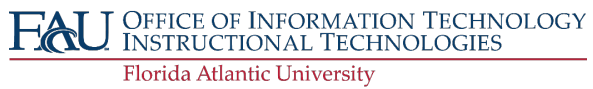